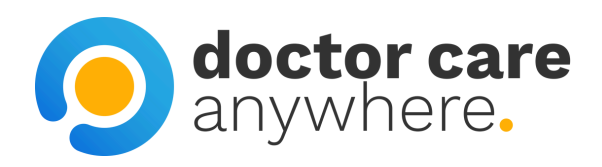

# How To Reset Your Password

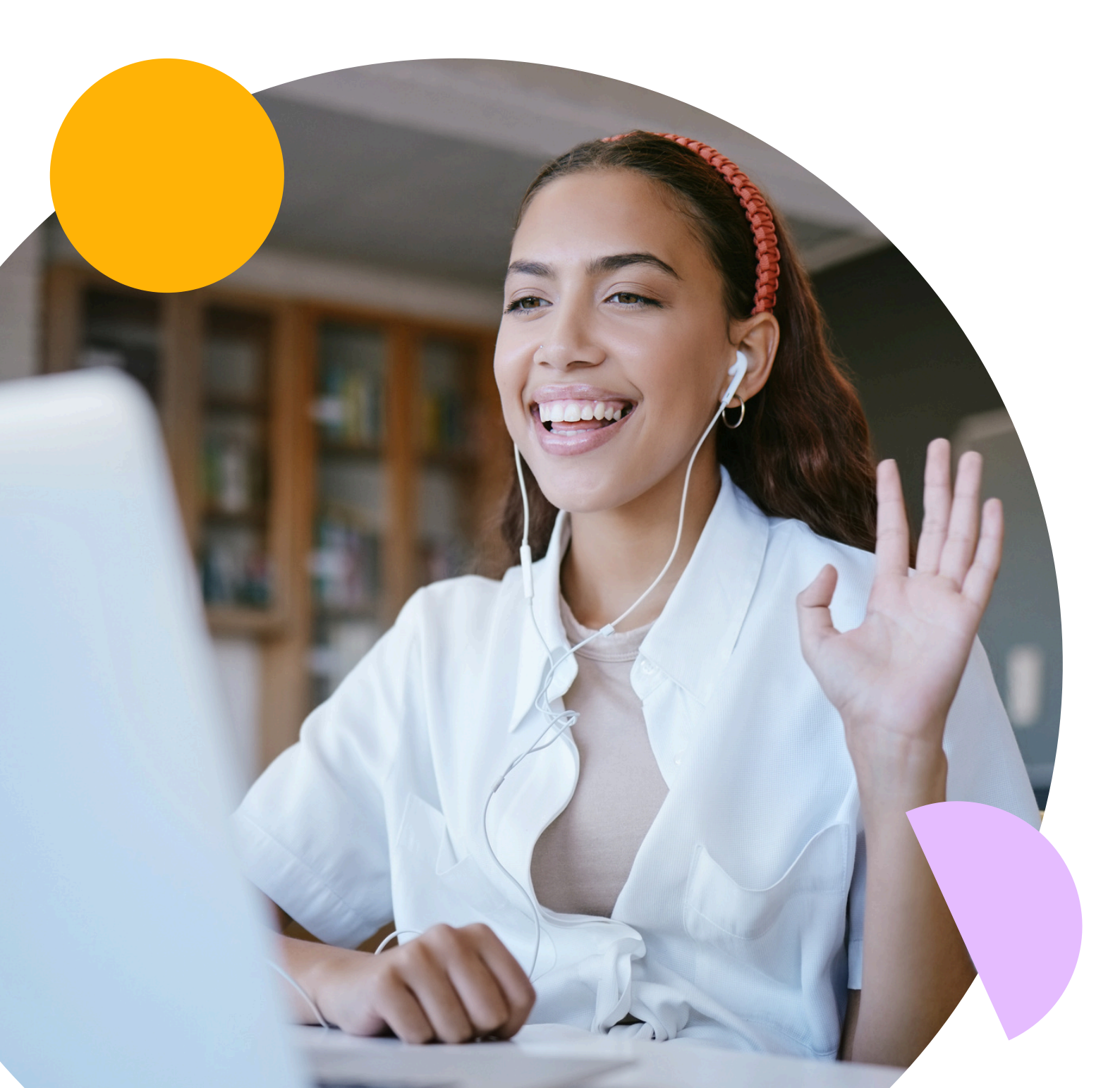

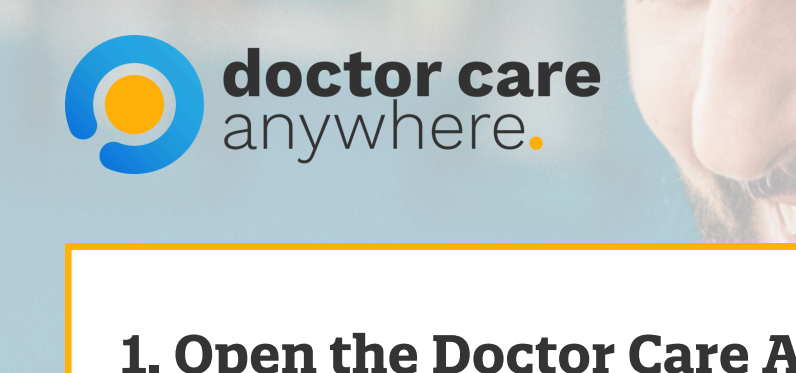

# 1. Open the Doctor Care Anywhere app and select 'Log in'.

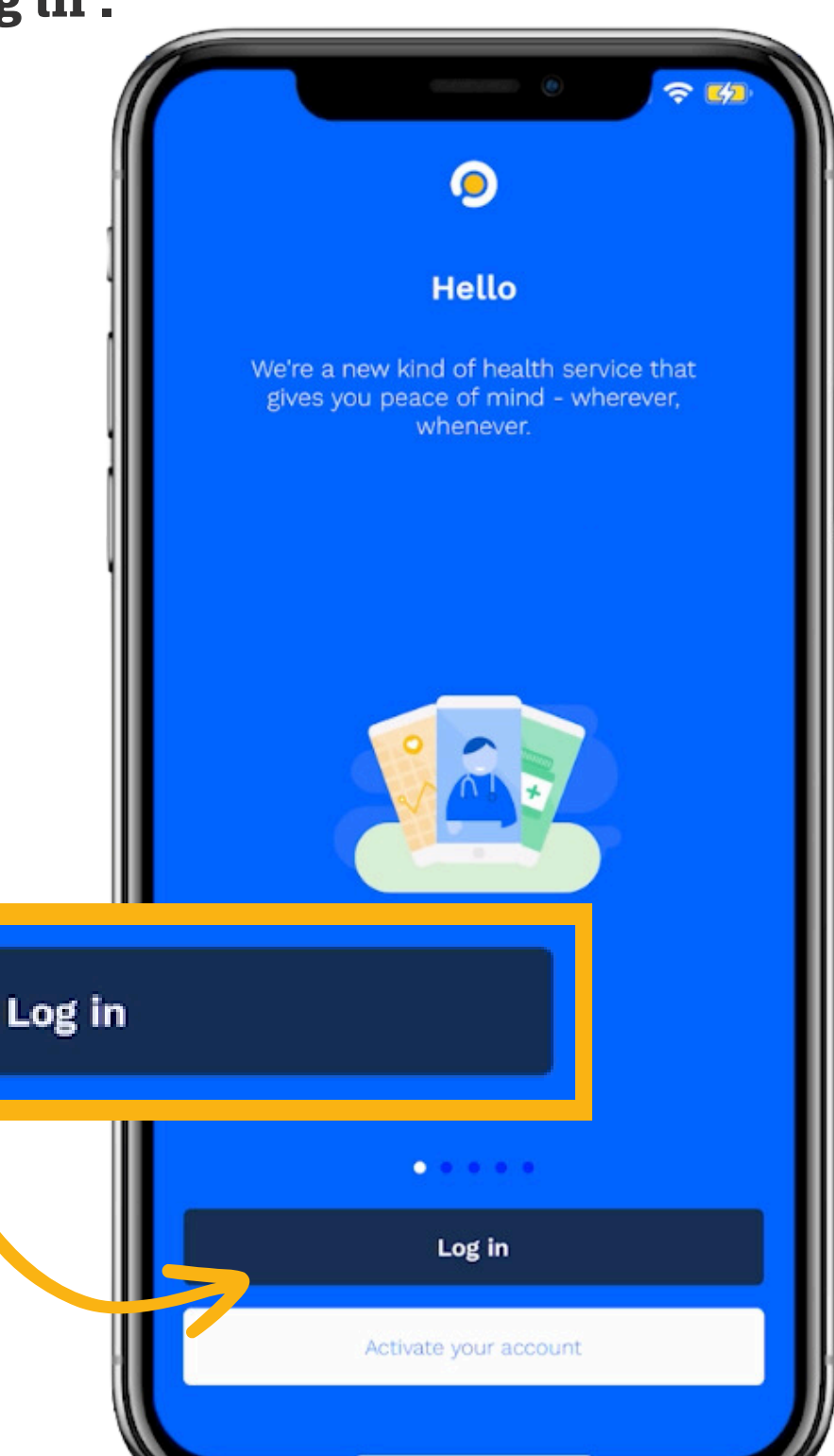

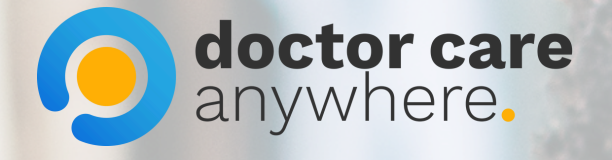

## 2. Select 'Forgotten your password?'.

|                          | er password                       |
|--------------------------|-----------------------------------|
| Forgotten your password? | <section-header></section-header> |

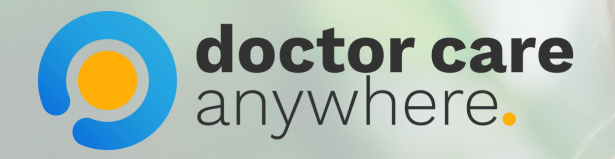

### 3. Enter your email address and click 'Send instructions' once done.

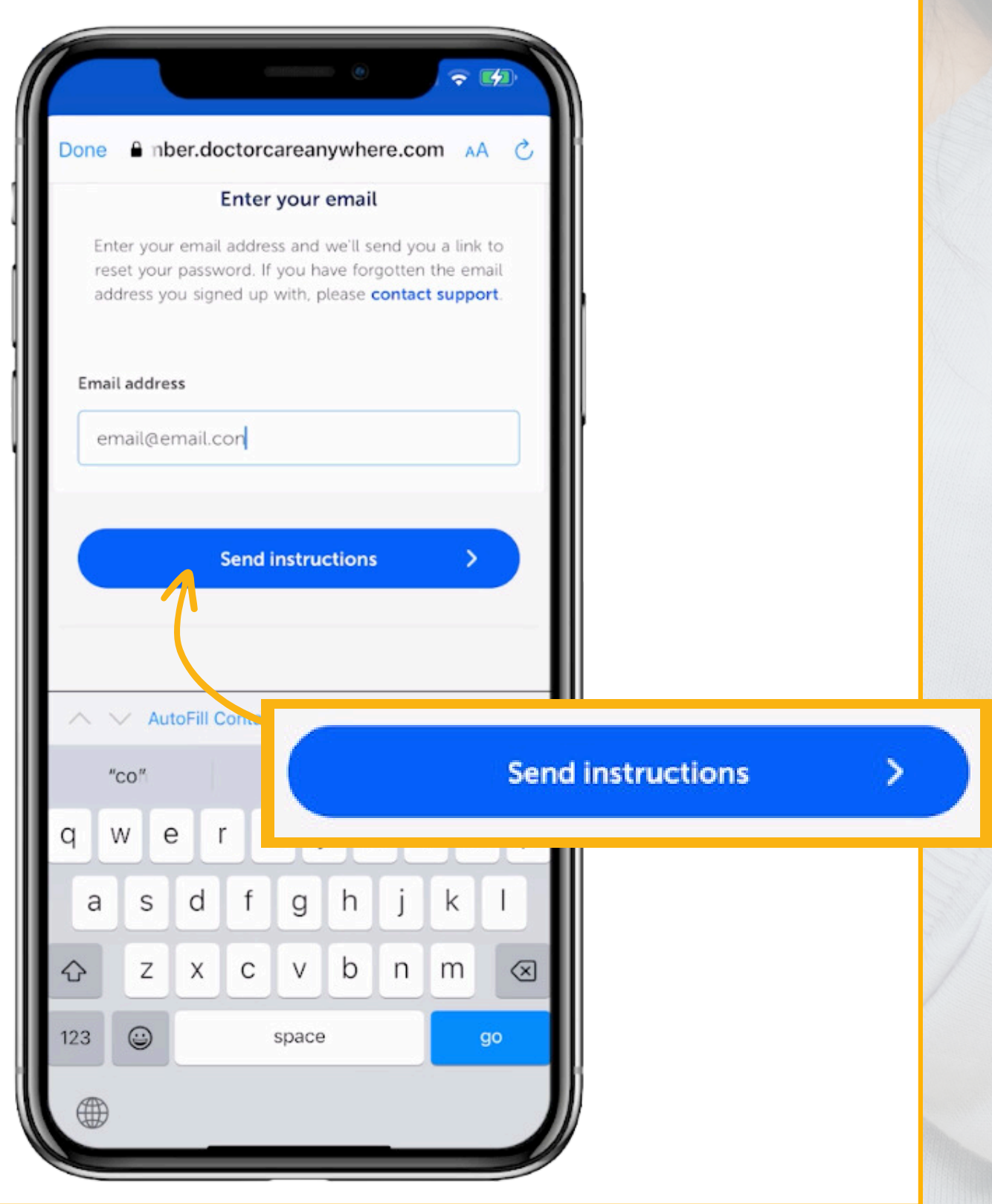

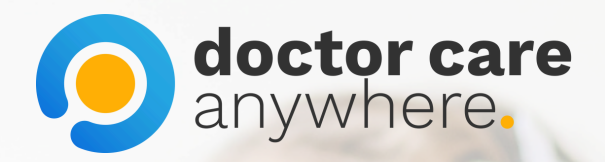

#### 4. Check your email for the link to reset your password. For security reasons, the link will only be valid for 20 minutes.

Please check your registered email for your reset link. For security reasons, the link will only be valid for 20 minutes.

Contact us if you are unable to access your account.

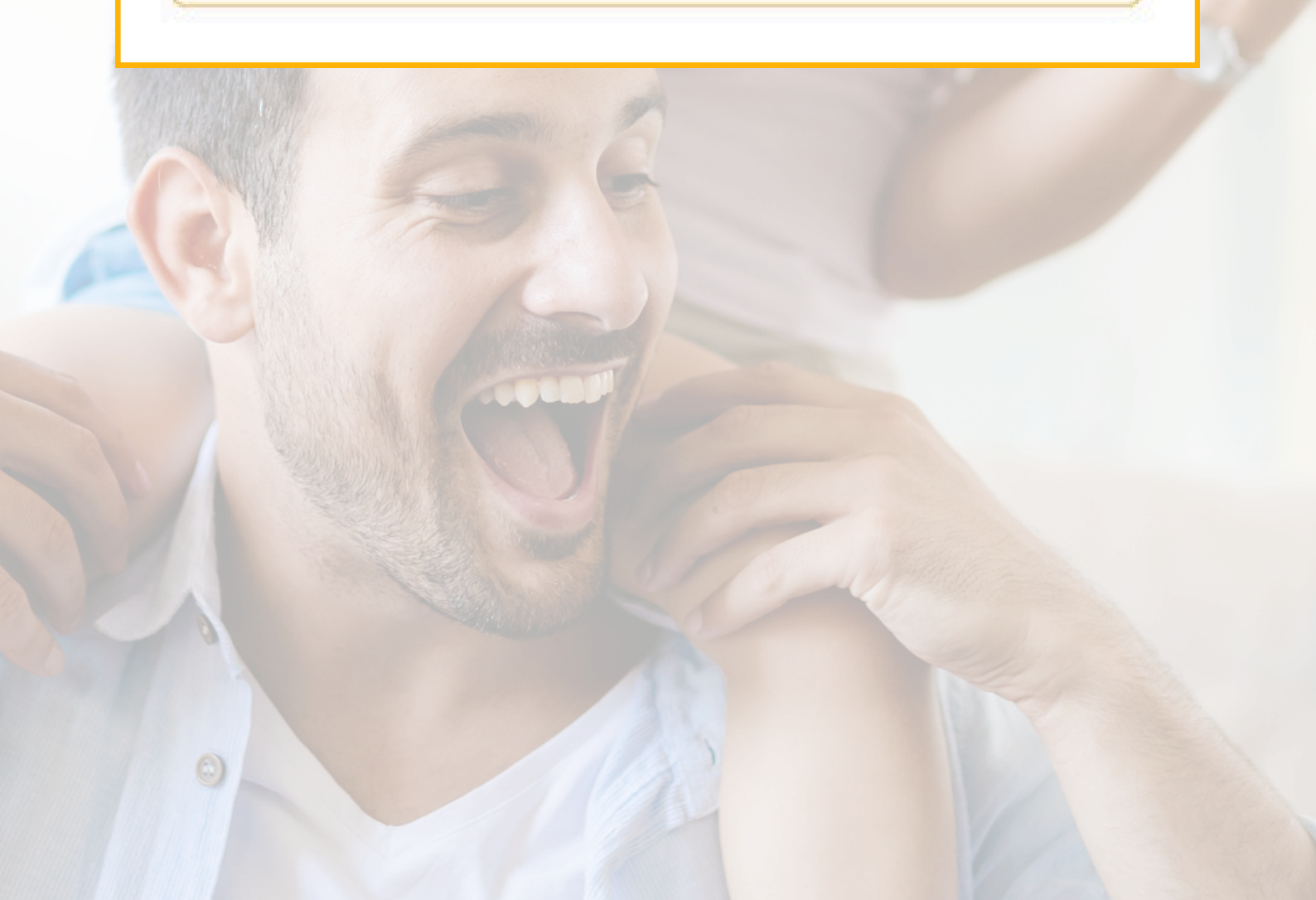